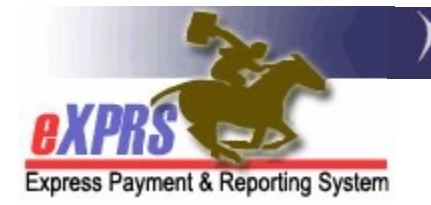

## How to Update Weekly Employment Hours in POC

(CDDPs/Brokerages/CIIS) (updated 5/18/2022)

eXPRS Plan of Care (POC) uses the **Weekly Employment Hours** limits to ensure that employment services authorized & billed **do not exceed** the amount of services available to the individual, per their individual support plan (ISP) and current I/DD waiver limits for employment services.

The below services reconcile to the **Weekly Employment Hours** limit for SPAs and SD billing entries, regardless of the service element they are authorized/billed under:

- OR401/W5 Job Coaching/initial
- **OR401/W6** Job Coaching/ongoing
- **OR401/W4** Job Coaching/maintenance
- **OR401/S1** Job Coaching/self employed
- OR401/WV Job Coaching/initial without VR services
- **OR541/W1** Employment Path/facility
- **OR541/R1** Employment Path/1:1 facility
- **OR541/ZH** Employment Path/2:1 single provider facility
- **OR541/ZF** Employment Path/2:1 both 1 Agency facility
- **OR541/W2** Employment Path/community
- **OR541/RC** Employment Path/1:1 community
- **OR541/ZE** Employment Path/2:1 single provider community
- **OR541/ZC** Employment Path/2:1 both 1 Agency community
- OR541/RS 1:1 solo community
- **OR543/W2** Small Group Employment/community
- **OR543/RC** Small Group Employment/1:1 community
- **OR543/ZE** Small Group Employment/2:1 single provider community
- **OR543/ZC** Small Group Employment/2:1 both 1 Agency community

## Some important things to keep in mind about the POC Weekly Employment Hours limits:

 Start and End dates for the Weekly Employment Hours limit segments must align with a calendar week. When adding additional Weekly Employment

- Hours limits with new date ranges, those date ranges must start/end with dates that correspond to a Sunday Saturday calendar week.
  - The old segment must end on a Saturday
  - The new segment must begin on a Sunday
  - → IMPORTANT: This can be challenging if the Weekly Employment Hours limit change is intended to occur on a date that does not fall on a Saturday/Sunday break. Some analysis will be needed to determine which Saturday/Sunday dates will best support the limit change desired.
- All the employment services authorized in a POC will list a weekly hour limit for that service that can be equal to/less than the Weekly Employment Hours limit for the POC. But the combination of all employment services billed for a week cannot exceed the Weekly Employment Hours limit for the Plan of Care. This will allow for flexibility for the individual to receive a varying combination of services, up to the overall weekly limit set.
- Depending on the Weekly Employment Hours limit set for the Plan of Care, some employment services may be allowed or disallowed based on the limit entered for that date range. This is to ensure that employment services in the POC align with the I/DD waiver specifications.
  - Weekly Hours Limits of 25 hours per week or less will allow for the authorization of any/all of the below hourly employment services, in combination or alone.
    - OR401-Job Coaching
    - OR541-Employment Path
    - OR543-Small Group Employment
  - Weekly Hours Limits of **26 40 hours per week** will allow for the authorization of **OR401-Job Coaching** *ONLY*.
- While services under code OR542-Day Support Activities may be authorized in conjunction with hourly employment services, these services do not reconcile to the Weekly Employment Hours limits. OR542-DSA is an attendant care type service, and as such, reconciles to the Monthly Assessed Attendant Care hours limit in the Plan of Care.

## How to update Weekly Employment Hours limits in a POC:

- 1. Log in to eXPRS. If users have more than one organization log in option, they will need to be logged in as shown below:
  - CDDPs use Local Authority

| Login                          |                                                    |
|--------------------------------|----------------------------------------------------|
| Password accepted. Choose your | organization and/or program area for this session. |
| Login Name:                    | userID                                             |
| Password:                      | •••••                                              |
| Organization/Program Area:     | CME County (Local Authority)                       |
|                                | Submit                                             |

• Brokerages use **Contractor** 

| Login<br>Password accepted. Choose your | organization and/or prog   | ram area for this session. |
|-----------------------------------------|----------------------------|----------------------------|
| Login Name:                             | userID                     | ]                          |
| Password:                               | •••••                      | ]                          |
| Organization/Program Area:              | CME Brokerage (Contractor) | ~                          |
|                                         | Submit                     |                            |

 From the left-hand navigational menu, click on *Plan of Care* → *Plan of Care* to search for the POC that needs Weekly Employment Hours limits added or updated.

| Client              | •   | Home              |
|---------------------|-----|-------------------|
| Provider            | •   | My Notifications  |
| Contracts           | •   |                   |
| Prior Authorization | •   | v Type All Noti   |
| Plan Of Care        | • I | Plan Of Care      |
| Claims              | )   | Service Delivered |
| CM/PA TCM Billing   | •   | Travel Time       |
| Liabilities         | ) I | Reports           |
|                     |     |                   |

3. Once in the **Find Plan of Care** page, enter the criteria needed to search for the POC needed. Searching by the individual's prime number will likely be the easiest method. Click **Find** to search.

| Find Plan of Care |          |             |           |         |  |
|-------------------|----------|-------------|-----------|---------|--|
| Plan ID:          |          |             |           |         |  |
| Client Prime:     | XYZ0000A |             |           |         |  |
| Service Element:  | All      |             | ~         |         |  |
| Plan Begin:       |          | Overlap     | ○ Contain | ○Exact  |  |
| Plan End:         |          | 🛾 🖲 Overlap | ○ Contain | ○ Exact |  |
| DHS Contract Num: |          | <i>8</i> *8 |           |         |  |
| Status:           | ~        |             |           |         |  |
| Max Displayed:    | 25 ~     |             |           |         |  |
| -                 | Find     | Reset       |           |         |  |

4. From the list of POCs returned, click on the blue **Plan ID** number for the POC needed to open it.

|                          | Status:        |     |                    |              |            |          |
|--------------------------|----------------|-----|--------------------|--------------|------------|----------|
| Max Disp                 | layed: 25 🗸    |     |                    |              |            |          |
|                          |                | Fir | Reset              |              |            |          |
|                          |                |     | Export options: 🕢  | CSV   🗶 Exc  | el   🔁 PDF | 🔂 RTF    |
| Plan ID 💠 Clie 🖌 Prime 💠 | Client Name    | \$  | DHS Contract Num 💠 | Plan Begin 💠 | Plan End 💠 | Status 💠 |
| 29****15 × 20000a        | FISHER BOATMAN |     |                    | 04/01/2019   | 03/31/2020 | Accepted |
| 36****84 vz0000a         | FISHER BOATMAN |     |                    | 04/01/2020   | 03/31/2021 | Accepted |
| 42****29 xyz0000a        | FISHER BOATMAN |     |                    | 04/01/2021   | 03/31/2022 | Accepted |

5. With the POC open, click on the **Plan Overview** tab. The tab will fill with color to show it has been selected. Then click **Edit** to open the POC.

| Plan of Care                                                                         |                                                                         |
|--------------------------------------------------------------------------------------|-------------------------------------------------------------------------|
| Plan Id: 42****29                                                                    | Plan Dates: 4/1/2021 - 3/31/2022                                        |
| Client Name: FISHER BOATMAN                                                          | Client Prime: xyz0000a                                                  |
| Plan Status: Accepted                                                                |                                                                         |
| Edit Copy Edit Copy Service Eligibility Plan Overview In Home Services Residential S | Print Summary upported Living Community Transportation Ancillary Legacy |
| Dates                                                                                | Hour Limit                                                              |
| 4/1/2021 - 3/31/2022                                                                 | 157.00                                                                  |
| Add Ons                                                                              |                                                                         |

- 6. With the POC now open for edits, you can add the **Weekly Employment Hours** information needed.
- 7. If adding **Weekly Employment Hours** for the first time, simply click on the **Add** button in the **Weekly Employment Hours Approved per ISP** section.

| Plan of Care                                                  |                                                               |
|---------------------------------------------------------------|---------------------------------------------------------------|
| Plan Id: 42*****29                                            | Plan Dates: 4/1/2021 - 3/31/2022                              |
| Client Name: FISHER BOATMAN                                   | Client Prime: xyz0000a                                        |
| Plan Status: Accepted                                         |                                                               |
| Dele                                                          | Done                                                          |
| Service Eligibility Plan Overview In Home Services Residentia | al Supported Living Community Transportation Ancillary Legacy |
| Plan Dates: 9/1/2020                                          | III - 8/31/2021 III Update                                    |
| Monthly Assessed Attendant Care/Skills Training Hour          | S                                                             |
| Dates                                                         | -<br>Hour Limit                                               |
| 9/1/2020 - 8/31/2021                                          | 74.00                                                         |
| Ad                                                            | d Edit                                                        |
| Weekly Employment Hours Approved per ISP                      | Add                                                           |
| Add                                                           |                                                               |

8. With the **Weekly Employment Hours** section open, add the appropriate information, and then click **Save** to save the information entered.

| Client Name: FISHER BOAT                                                                                       | MAN                                                                          | Pla<br>Clier     | n Dates: 4/1<br>nt Prime: xyz | /2021 - 3/31/2022<br>0000a                 |        |
|----------------------------------------------------------------------------------------------------|------------------------------------------------------------------------------|------------------|-------------------------------|--------------------------------------------|--------|
| Plan Status: Accepted                                                                                          |                                                                              |                  |                               |                                            |        |
|                                                                                                    | Delet                                                                        | Done             |                               |                                            |        |
| Eligibility Plan Overview In Hor                                                                               | me Services Residentia                                                       | Supported Living | Community                     | Transportation Ancil                       | lary L |
|                                                                                                    |                                                                              |                  |                               |                                            |        |
|                                                                                                    |                                                                              |                  |                               |                                            |        |
| y Assessed Attendant Care/                                                                                     | Skills Training Hours                                                        | s                |                               |                                            |        |
| y Assessed Attendant Care/                                                                                     | Skills Training Hours                                                        | S                |                               | Hour Limit                                 |        |
| y Assessed Attendant Care/<br>9/1/202                                                                          | Skills Training Hours<br>Dates<br>0 - 8/31/2021                              | S                |                               | Hour Limit<br>74.00                        |        |
| y Assessed Attendant Care/<br>9/1/202<br>Employment Hours Approv                                               | Skills Training Hours<br>Dates<br>0 - 8/31/2021<br>red per ISP               | S                |                               | Hour Limit<br>74.00                        |        |
| y Assessed Attendant Care/<br>9/1/202<br>Employment Hours Approv<br>Dates                                      | Skills Training Hours<br>Dates<br>0 - 8/31/2021<br>Ved per ISP<br>Hour Limit | S                | Support                       | Hour Limit<br>74.00                        |        |
| y Assessed Attendant Care/<br>9/1/202<br><sup>y</sup> Employment Hours Approv<br>Dates<br>9/1/2020 - 8/31/2021 | Skills Training Hours Dates 0 - 8/31/2021 red per ISP Hour Limit 25.00       | S                | Support                       | Hour Limit<br>74.00<br>ed Employment Only  |        |
| y Assessed Attendant Care/<br>9/1/202<br>Employment Hours Approv<br>Dates<br>9/1/2020 - 8/31/2021              | Skills Training Hours Dates 0 - 8/31/2021 red per ISP Hour Limit 25.00       | S                | Support                       | Hour Limit<br>74.00<br>ted Employment Only | )      |

If updating existing Weekly Employment Hours limits to add a new limit segment, click on Add below the current segment(s).

| Plan of Care                                                           |                                                               |                  |                              |                         |                  |
|------------------------------------------------------------------------|---------------------------------------------------------------|------------------|------------------------------|-------------------------|------------------|
| Plan Id: 42*****29<br>Client Name: FISHER BO<br>Plan Status: Accepted  | ATMAN                                                         | Plar<br>Client   | n Dates: 4/1<br>t Prime: xyz | /2021 - 3/31/2<br>0000a | 022              |
|                                                                        | Delete                                                        | Done             |                              |                         |                  |
| Service Eligibility Plan Overview In H                                 | Home Services Residential                                     | Supported Living | Community                    | Transportation          | Ancillary Legacy |
| Plan Dates:                                                            | 9/1/2020 III -                                                | 8/31/2021        |                              |                         | Update           |
| Monthly Assessed Attendant Car                                         | e/Skills Training Hours                                       |                  |                              |                         |                  |
| Dates                                                                  |                                                               |                  | Hour Limit                   |                         |                  |
| 0440                                                                   | 000 0/04/0004                                                 |                  |                              | 74.00                   | 117              |
| 9/1/2                                                                  | 020 - 8/31/2021<br>Add                                        | Edit             |                              | 74.00                   |                  |
| 9/1/2<br>Weekly Employment Hours Appr                                  | Add                                                           | Edit             |                              | 74.00                   |                  |
| 9/1/2<br>Weekly Employment Hours Appr<br>Dates                         | oved per ISP<br>Hour Limit                                    | Edit             | Supported                    | 74.00                   | y                |
| 9/1/2<br>Weekly Employment Hours Appr<br>Dates<br>9/1/2020 - 8/31/2021 | 020 - 6/31/2021<br>Add<br>oved per ISP<br>Hour Limit<br>25.00 | Edit             | Supported                    | Temployment Only        | y                |
| 9/1/2<br>Weekly Employment Hours Appr<br>Dates<br>9/1/2020 - 8/31/2021 | Dived per ISP<br>Hour Limit<br>25.00<br>Add                   | Edit             | Supported                    | Employment Only         | y                |

10. A new segment row will appear, along with a blank field to update the **End Date** of the previous segment.

| Plan of Care<br>Plan Id: 42*****29                                                             | P                         | lan Dates: 4/1/2021 - 3/31/2022                |
|------------------------------------------------------------------------------------------------|---------------------------|------------------------------------------------|
| Plan Status: Accepted                                                                          |                           | ent Frime: xyzoooa                             |
| Fian Status. Accepted                                                                          | Dono                      |                                                |
| Service Eligibility Plan Overview In Home Services Monthly Assessed Attendant Care/Skills Trai | Residential Supported Liv | ving Community Transportation Ancillary Legacy |
| Dates                                                                                          |                           | Hour Limit                                     |
| 4/1/2021 - 3/31/2022                                                                           |                           | 157.00                                         |
| Weekly Employment Hours Approved p . ISI                                                       | P                         |                                                |
| Dates                                                                                          | Hour Limit                | Supported Employment Only                      |
| 4/1/2021 -                                                                                     | 25.00                     |                                                |
| - 3/31/2022                                                                                    | 25.00                     |                                                |
|                                                                                                | Save Cancel               |                                                |
|                                                                                                |                           |                                                |

11. Add the end date needed for the previous segment. Remember, *this end date must be a Saturday*. The begin date of the new segment will then auto-update to be the next date (a Sunday).

| Service Eligibility Plan Overview In Home Service<br>Monthly Assessed Attendant Care/Skills Tr | es Residential Supported Liv | ving Community Transportation Ancillary Legacy |
|------------------------------------------------------------------------------------------------|------------------------------|------------------------------------------------|
| Dates                                                                                          |                              | Hour Limit                                     |
| 4/1/2021 - 3/31/202                                                                            | 22                           | 157.00                                         |
| Weekly Employment Hours Approved per I Dates                                                   | SP Hour Limit                | Supported Employment Only                      |
| 4/1/2021 - <mark>5/29/2021</mark>                                                              | 25.00                        |                                                |
| 5/30/2021 - 3/31/2022                                                                          | 25.00                        |                                                |
|                                                                                                | Save Cancel                  |                                                |

- 12. With the dates added, you can now update the hours limit for the segment needed.
  - In this example, the **Hour Limit** for new segment added is updated to be for **40** hours per week for Supported Employment Only.

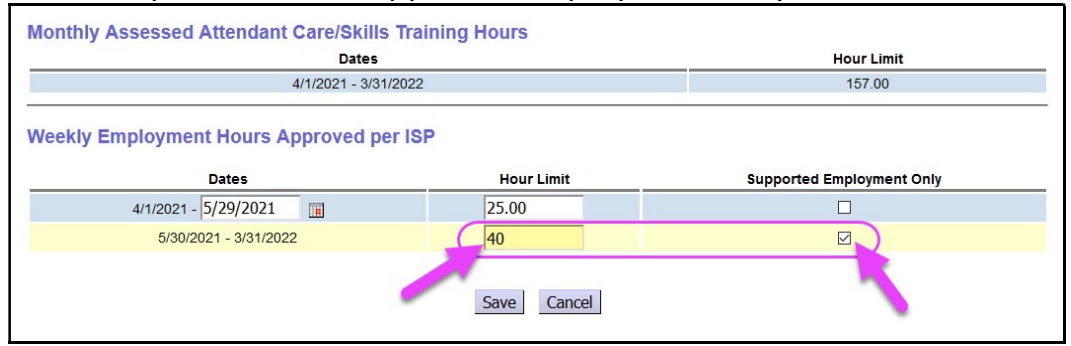

13. With the new segment added and Hours Limit information updated as needed, click **Save** to save the information.

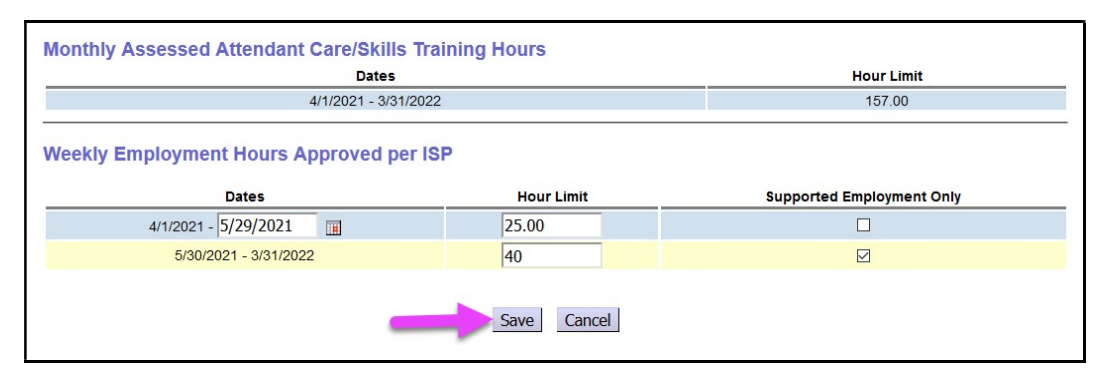

14. If after clicking the **Save** button you receive the validation error "**Your** *request could not be completed because: New dates overlap existing plan line(s)*", that means you have service Plan Lines/SPAs for employment services that overlap the new date ranges you entered.

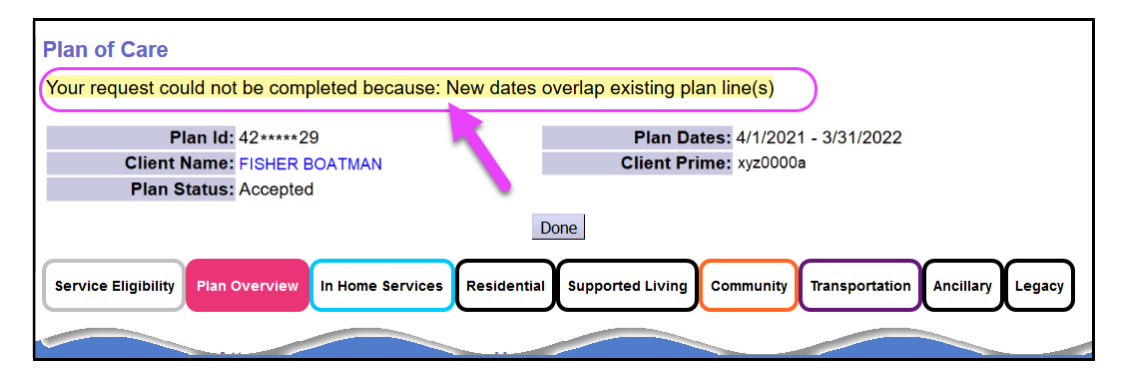

You will need to toggle over to the **Community** tab in the POC and update the existing Plan Lines/SPAs to end them all as of the end date you wish to use on the existing **Weekly Employment Hours** segment to break it into a new segment.

Once your Plan Lines/SPAs are updated, you can return to the **Plan Overview** tab, and complete steps #9 – 13 above.

- 15. With the new Weekly Employment Hours segments successfully added, you can toggle to the Community tab and add new employment service Plan Lines/SPAs that will use this new segment limit.
  - → REMEMBER: your new employment service Plan Lines/SPAs will all need to use the same start date as the new Weekly Employment Hours segment you just entered.